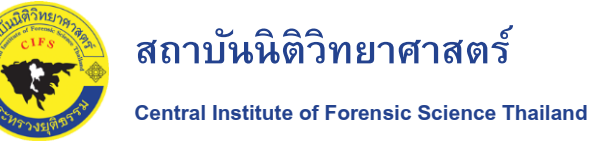

### ขั้นตอนการขอรับบริการผ่านระบบ e-one stop service เพื่อส่งตรวจพิสูจน์

ประกอบด้วย 3 ขั้นตอนหลัก ดังนี้

- 1. ขั้นตอนการสมัครสมาชิกหน้า 12. ขั้นตอนในการนำส่งวัตถุพยานหน้า 63. ขั้นตอนการติดตามสถานะหน้า 204. ขั้นตอนการรับรายงานผลการตรวจพิสูจน์หน้า 23
- 1. ขั้นตอนการสมัครสมาชิก เพื่อเข้าใช้บริการการตรวจพิสูจน์
- 1.1 เข้าเว็บไซต์สถาบันนิติวิทยาศาสตร์ <u>https://www.cifs.go.th/</u>
- 1.2 เลือกบริการหน่วยงานภาครัฐ
- 1.3 เลือกคลิ๊กไอคอน "ส่งวัตถุพยาน"

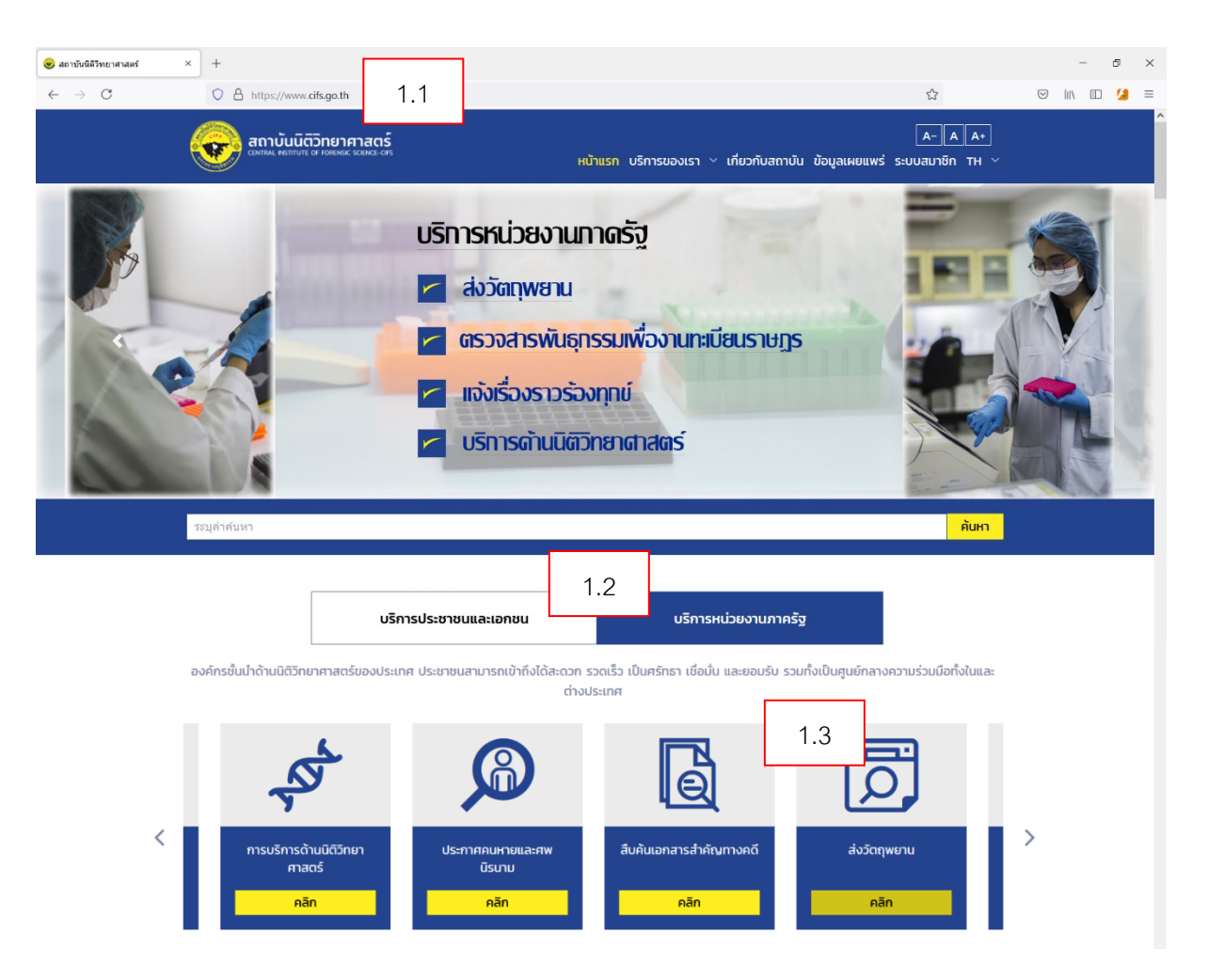

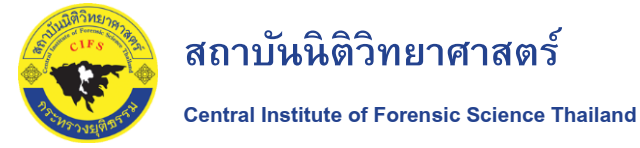

1.4 เลือกปุ่ม "ลงชื่อเข้าใช้"

1.5 จะปรากฏป้อบอัพให้ลงทะเบียนเป็นสมาชิก

ผู้ใช้บริการเลือกคลิ๊ก "**สำหรับหน่วยงานภาครัฐ กรุณาคลิกที่นี่**" เพื่อสมัครเป็นสมาชิกในระบบ e-one stop service

| 😠 สถาบันนิดิวิทยาศาสตร์      | × +                                                                                                    |                                                                                                    |                                                                                              | - 5 ×        |  |  |  |
|------------------------------|----------------------------------------------------------------------------------------------------|----------------------------------------------------------------------------------------------------|----------------------------------------------------------------------------------------------|--------------|--|--|--|
| $\leftarrow$ $\rightarrow$ C | O A https://www.cifs.go.th/index.php?mod=service&route=gov                                                                                                    | vernment&tabs=witness                                                                                                    | E 🕸                                                                                          | ♡ III\ 🗈 💋 ≡ |  |  |  |
|                              | สถาบันนิติวิทยาศาสตร์<br>เหทม. หาทาบา or nowloc scaveors                                                                                                    | หน้าแรก บริการของเรา ~ เกียวกับสถาบัน                                                                                                    | AA+                                                                                          |              |  |  |  |
|                              | หน่วยงานภาครัฐ                                                                                                    | หน้า                                                                                                    | แรก / บริการของเรา / หน่วยงานภาครัฐ                                                          |              |  |  |  |
|                              | บริการหน่วยงานภาครัฐ                                                                                                    |                                                                                                    |                                                                                              |              |  |  |  |
|                              | 🖄 แจ้งเรื่องราวร้องทุกข์ 📌 การบริการด้านไ                                                                                                    | นิติวิทยาศาสตร์ Ӣ สังวัดฤพยาน หุ้                                                                                                    | ฏ๊ การตรวจสารพันธุกรรมเพื่องาน<br>ทะเบียนราษฎร                                               |              |  |  |  |
|                              | การบริการส่งวัตถุพยาน                                                                                                    | ลงทะเบียนสมาชิก                                                                                                    |                                                                                              |              |  |  |  |
|                              | วัดถุพยานที่เข้าสู่กระบวนการตรวจพิสูจน์หางนิดิริทยาศาสตร์ต้องมีความถุ<br>เก็บรวบรวมรัดถุพยานและวิธีการบรรจุพืบห่อวัดถุพยานที่เหมาะสมต่อการเ<br>ห่องปฏิบัติการ รวมทั้งการน่าส่งวัดถุพยานอย่างถูกวิธี มีการแสดงหรือปราเ<br>ของลำดับการครอบครองวัดถุพยาน (Chain of Custody) ที่ขัดเจน | งกล้องในการ คุณสามารถ <b>บอรับบริการต่างๆ</b> ได้โดยการเข้า<br>ตรวจพิสูจน์ของ สำหรับหน่วยงานภาครัฐ กรุณาศัตลอสถาบันโ<br>กฎรายละเอียด <mark>ขอรับบริการ</mark> | เสูระบบด้านด้างนี้หรือหากยังไม่เรื<br>ได้วิทยาศาสตร์ เพื่อลงทะเมียนเมื่ 1.2<br>ลงชื่อเข้าใช้ | ŀ            |  |  |  |
|                              | ขั้นตอนการส่งวัตถุพยาน                                                                                                    | เอกสารดาวน์โหลด                                                                                                    | เอกสารดาวน์ไหลด                                                                              |              |  |  |  |
|                              | 1. กรอกรายละเอียดในระบบ o-one slop service<br>2. รอกระบินอันความอูกต้องของวัตถุพยานที่จำน่าส่งตรวจพิสูจน์จากเจ้าห<br>วิทยาศาสตร์ผ่านระบบ o-one slop service<br>วิทยาศาสตร์ผ่านระบบ o-one slop service                                                                              | ไว้รายละเฉียดวิธีการขั้นดอนการน่าส่งรัดเ<br>เน้าที่สถาบันนิติ การรับคืนวิตฤพยาน ไว้ คู่มือการขอรับบริการส่งรัดฤพยาน (ส่าง                                     | ุพยาน การรับผลการตรวจพิสูจน์ และ<br>เร็บหน่วยงานภาครัฐ)                                      | v            |  |  |  |
|                              | เข้าสู่ระบบ                                                                                                    | สมัครสมาชิก (สำหรับประช                                                                                                    | ภชนและเอกชน)                                                                                 |              |  |  |  |
|                              | เข้าสู่ระบบเพื่อขอรับบริการ                                                                                                    | ลงทะเบียนเป็นสมาชิก                                                                                                    | 15                                                                                           |              |  |  |  |
|                              | ชื่อผู้ใช้งาน (Username)                                                                                                    | สำหรับหน่วยงานภาตรัฐ <u>กรุณาดลิกท</u>                                                                                                    | <u>#4</u>                                                                                    |              |  |  |  |
|                              | รหัสผ่าน (Password)                                                                                                    | สำหรับประชาชนและเอกชน <u>กรุณาต</u>                                                                                                    | <u>តើកាមីឃី</u>                                                                              |              |  |  |  |
|                              | ลืมรหัสผ่าน 🖌                                                                                                    |                                                                                                    |                                                                                              |              |  |  |  |
|                              | aນชื่อເข้າໃช້                                                                                                    |                                                                                                    |                                                                                              |              |  |  |  |

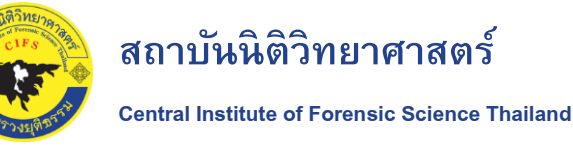

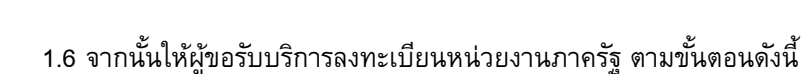

1.6.1 โดยผู้ขอรับบริการตั้ง ชื่อผู้ใช้งาน (User name) และ ตั้งรหัสผ่าน (Password) เพื่อเข้าใช้บริการส่งวัตถุ พยาน หรือติดตามสถานะของการตรวจพิสูจน์ได้ในภายหลัง

1.6.2 ผู้ขอรับบริการกรอก **ข้อมูลผู้ใช้งาน** ให้ครบถ้วน

1.6.3 ผู้ขอรับบริการกรอก ข้อมูลหน่วยงาน ที่ผู้ใช้บริการสังกัดให้ครบถ้วน

1.6.4 ติ๊กถูกลงในช่องหน้าข้อความ "ยอมรับเงื่อนไข"

1.6.5 ติ๊กถู<sup>้</sup>กลงในช่องหน้าข้อความ "ฉันไม่ใช่โปรแกรมอัตโนมัติ"

1.6.6 กดปุ่ม "สร้างบัญชีใหม่"

1.6.7 ระบบจะปรากฏป๊อปอัพ "ยืนยันตัวตน" เพื่อให้ผู้ขอใช้บริการนำเลขรหัสที่ระบบส่งเข้าสู่ e-mail ของผู้ขอรับ บริการที่ได้กรอกในระบบไว้ก่อนหน้านี้แล้ว

1.6.8 จากนั้นกดปุ่ม "ตกลง"

| 😠 สถาบันนิดิวิทยาศาสตร์ 🛛 🛛 🗙                 | +                                                      |                   |                    | - 8 ×       |
|-----------------------------------------------|--------------------------------------------------------|-------------------|--------------------|-------------|
| $\leftarrow \  \  \rightarrow \  \   {\tt C}$ | O A https://www.cifs.go.th/register.php                |                   | ē 5                | S III 🖸 💋 ≡ |
| ę                                             | สถาบันมีชีวิทยาศาสตร์<br>เฉพน. แต่บริเ 9 กลอย 2002 001 |                   | TH 〜 七 กลับหน้าแรก | Î           |
|                                               | ระบบลงทะเบียน                                          | หน่วยงานภาครัฐ    |                    |             |
| 1.6                                           | ลงทะเบียนหน่วยงานภาครัฐ                                |                   |                    |             |
|                                               | ชื่อผู้ใช้งาน (Username) *                             |                   |                    |             |
| 1.6.1                                         | รศัสฟาน (Password) •                                   | อื่นยันรหัสผ่าน * |                    |             |
| 1.6.2                                         | ข้อมูลผู้ใช้งาน                                        |                   |                    |             |
|                                               | เลขบัตรประชาชน *                                       | คำนำหน้า *        |                    |             |
|                                               |                                                        | - เลือก -         | -                  |             |
|                                               | ชื่อ *                                                 | นามสกุล *         |                    |             |
|                                               |                                                        |                   |                    |             |

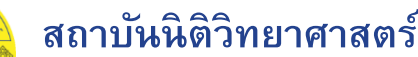

## ขั้นตอนการส่งวัตถุพยานผ่านระบบ e-one stop service เพื่อส่งตรวจพิสูจน์

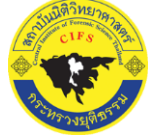

| เลขที่                                 | нц                   |
|----------------------------------------|----------------------|
|                                        |                      |
| ซอย                                    | หมู่บ้าน/อาคาร       |
|                                        |                      |
| ถนน                                    | ຈັงหວັດ              |
|                                        | - เลือก -            |
| อำเภอ/เขต                              | ตำบล/แขวง            |
| - เลือก - 🔹 👻                          | - เลือก -            |
| รหัสไปรษณีย์                           |                      |
|                                        |                      |
| โกรศัพท์มือถือ *                       | หมายเลขไทรศัพท์อื่นๆ |
|                                        |                      |
| อีเมล *                                | ยืนยันอีเมล *        |
|                                        |                      |
|                                        |                      |
|                                        |                      |
| ข้อมูลหน่วยงาน                         |                      |
| ประเภทย่ายงาน *                        |                      |
| - Lāon -                               | -                    |
| douate •                               |                      |
|                                        |                      |
|                                        |                      |
| เงอนเขยอตกลงความคุมครองขอมูลสวนบุคคล * |                      |

|       | เงื่อนไขข้อตกลงความคุ้มครองข้อมูลส่วนบุคคล *                                                                                                    |   |
|-------|----------------------------------------------------------------------------------------------------|---|
|       | ข่อตกลงความคุ่มครองข้อมูลส่วนบุคคล สถาบันบิดีวิทยาศาสตร์ กระทรวงยุติธรรม<br>ระหว่างการปรับปรุง)<br>สถาบันนิดีวิทยาศาสตร์ กระทรวงยุติธรรม ("สถาบัน") ขอแนะนำให้ท่านทำความเข้าใจนโยบายคุ้มครองข้อมูลส่วนบุคคล เมื่องจากนโยบายนี้อธิบายถึง<br>วิธีการที่สถาบันคุ้อสื่อข่อมูลส่วนบุคคลของท่าน เช่น การเก็บราบราม การจัดเก็บรักษา การใช้ การเปิดเผย เป็นดัน เพื่อให้ท่านได้รับทราบถึงนโยบายในการ<br>คุ้มครองข้อมูลส่วนบุคคลของสถาบัน สถาบันจึงประกาศนโยบายคุ้มครองข้อมูลส่วนุคคล ดังต่อไปนี้<br>"ข้อมูลส่วนบุคคล" หมายถึง ข้อมูลเกี่ยวกับบุคคลเพื่อหน้าให้สามารถรรมุตัวตมของท่านได้ ไม่ว่าทางตรงหรือทางอ้อม<br>1. การทุ่มครองข้อมูลส่วนบุคคล<br>1.1. สถาบันเคารพนเลร้ไห้ความส่าดีหูถึงสิ่งที่ไปข้อมูลส่วนุคคลและการคุ่มครองข้อมูลส่วนบุคคล<br>ค.ย.ศ.ศ.ศ.ศ.ศ.ศ.ศ.ศ.ศ.ศ.ศ.ศ.ศ.ศ.ศ.ศ.ศ.ศ. | ^ |
| 1.6.4 | หรือบริการธุรกรมหางอิเล็กหรอบิกส์ต่าง ๆ ของสถาบัน<br>1.2. ข่อมูลส่วนบุคคลของท่านที่สถาบันได้รับมา เช่น ชื่อ นามสกุล วันเดือนนีเกิด สถานภาพสมรส ที่อยู่ หมายเลขบัตรประชาชน หมายเลขโทรศัพท์ ประวัต<br>ยอบรับเงื่อนไข                                                                                                    | ¥ |
| 1.6.5 | จันไม่ใช่โปรแกรมอัลโนมัล<br>เกินสาย<br>มีอยุลภัวนคลล - ชื่อกำหวล                                                                                                    |   |
|       | 1.6.6 สร้างบัญชีไหม่                                                                                                    |   |
|       | ยืนยันดัวตน                                                                                                    |   |
|       | โปรดตรวจสอบรหัสจากอีเมล : thanaphon.sangon@hotmail.com<br>รหัสอ้างอิง : HHZM                                                                                                    |   |
|       | 1.0.7  รงสหใต้รับจากอีเมล<br>ยกเล็ก ตกลง 1.6.8                                                                                                    |   |

- 1.7 เมื่อเปิดมาดู e-mail ของผู้ขอรับบริการ (โดยระบบจัดส่งเลขให้ใน e-mail ดังกล่าว)
  - 1.7.1 ผู้ขอรับบริการเปิด Inbox
  - 1.7.2 เปิด mail ที่สถาบันนิติวิทยาศาสตร์ ส่งมา
  - 1.7.3 จะพบรหัสยืนยันตัวตน .....(ภายในวงกลมสีแดง)
  - 1.7.4 นำเลขดังกล่าวใส่ในป๊อปอัพ "ยืนยันตัวตน" ในระบบ e-one stop service (ข้อ 1.6.6)

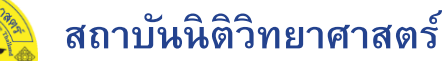

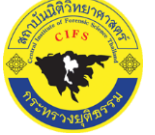

#### Central Institute of Forensic Science Thailand

| New message       | 🗎 Mark all as read 🤌 Undo                                                                                        |
|-------------------|----------------------------------------------------------------------------------------------------|
| ✓ Favorites 1.7.1 |                                                                                                    |
| 🖓 Inbox 6         | สถาบันนิดิวิทยาศาสตร์                                                                                            |
| ▷ Sent Items      | <ul> <li>รหลยนยนตวดน ลถาบนนดวทยาศาสตร 15:23</li> <li>เรียน/Dear, ร้อยดำรวจเอกธนพล สังข์อัน ชื่อผู้ใช้</li> </ul> |

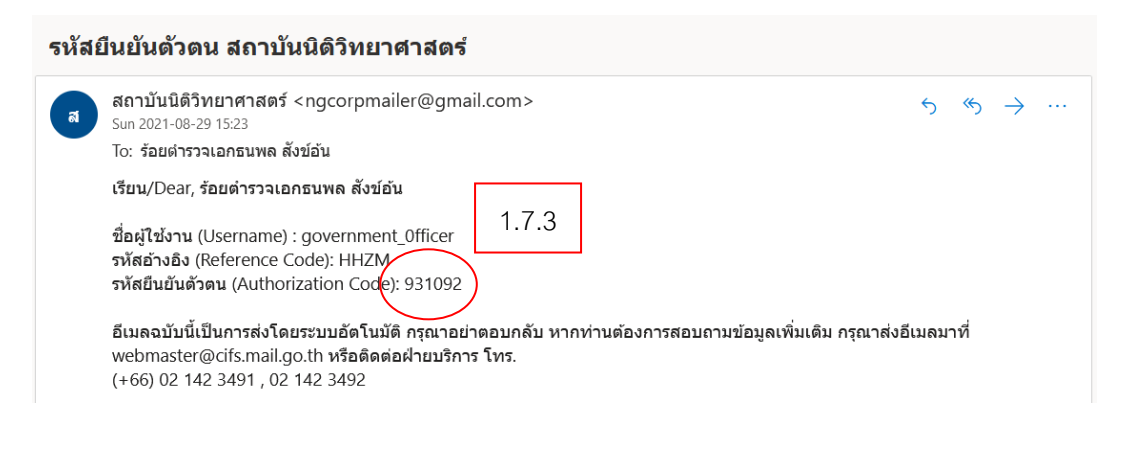

### ยืนยันตัวตน

|       | โปรดดรวจสอบรหัสจากอีเมล : thanaphon.sangon@hotmail.cor<br>รหัสอ้างอิง : HHZM |  |  |  |
|-------|------------------------------------------------------------------------------|--|--|--|
| 1.7.4 | 931092                                                                       |  |  |  |
|       |                                                                              |  |  |  |
|       | <b>10120 002</b>                                                             |  |  |  |

ถือเป็น เสร็จสิ้นการสมัครสมาชิก ในระบบ e-one stop service

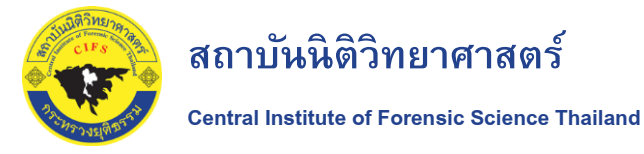

- 2. ขั้นตอนการนำส่งวัตถุพยาน ในระบบ e-one stop service
- 2.1 เข้าเว็บไซต์สถาบันนิติวิทยาศาสตร์ <u>https://www.cifs.go.th/</u>
- 2.2 เลือกบริการหน่วยงานภาครัฐ
- 2.3 เลือกคลิ๊กไอคอน "ส่งวัตถุพยาน"
- 2.4 เลือกปุ่ม "ลงชื่อเข้าใช้"

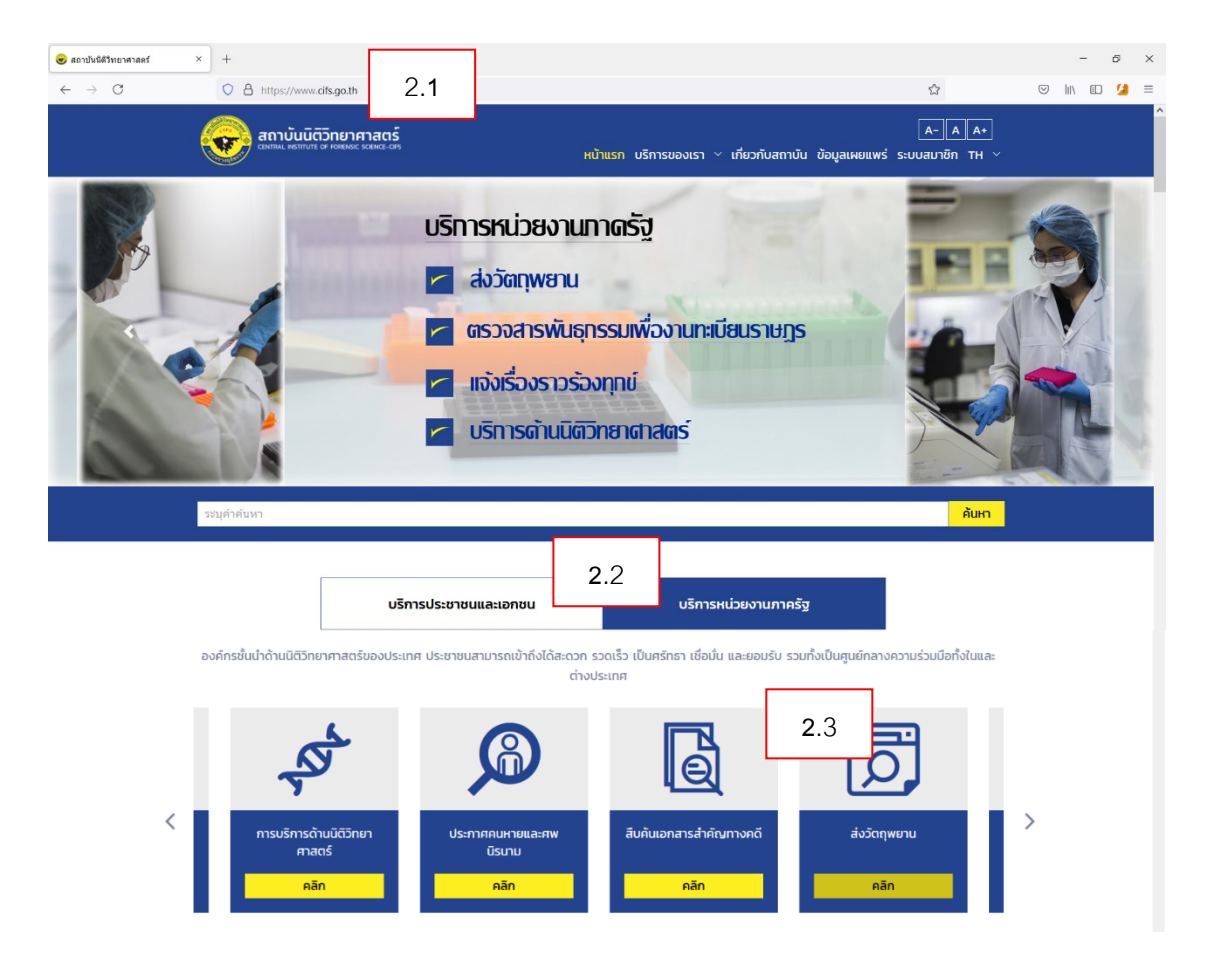

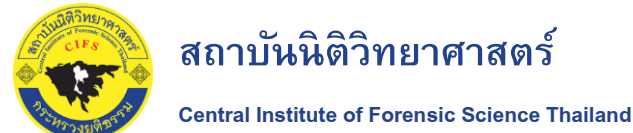

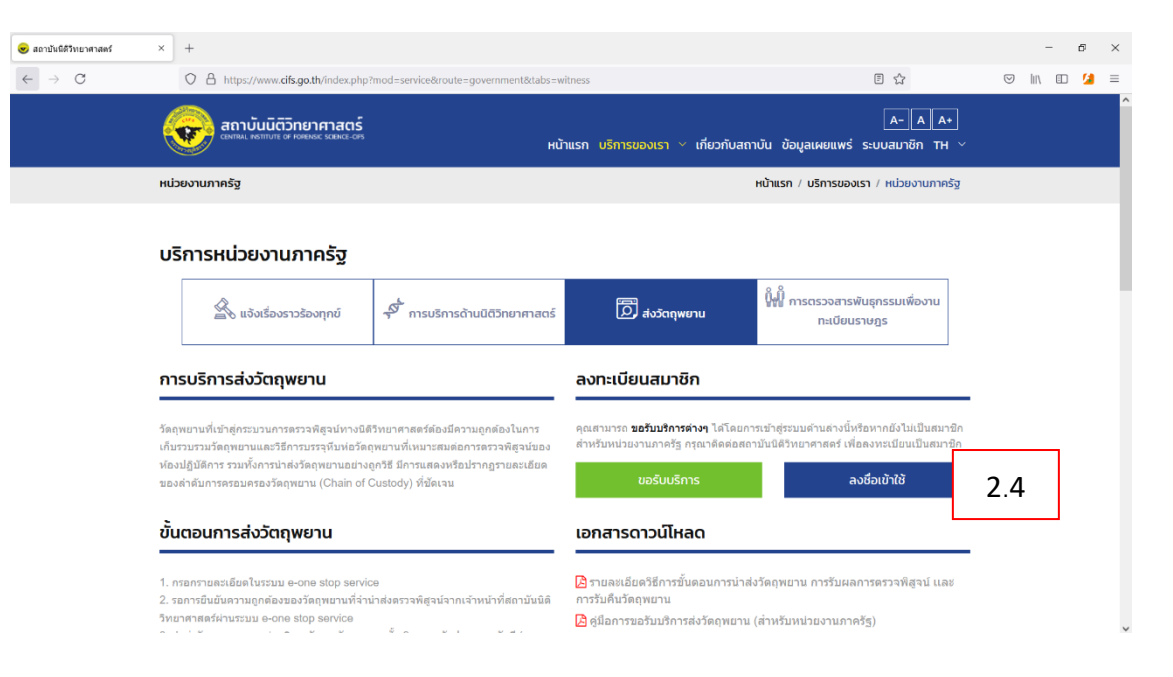

2.5 จะปรากฏป้อบอัพให้ลงชื่อเข้าใช้

ผู้ใช้บริการใส่ Username...... และ Password...... (ตามที่ใช้บริการตั้งไว้ในขั้นตอนสมัครสมาชิก) 2.6 กดปุ่ม "ลงชื่อเข้าใช้"

2.7 เมื่อเข้าสู่ระบบแล้ว เลือกปุ่ม "ขอรับบริการ"

## สถาบันนิติวิทยาศาสตร์

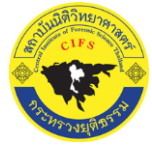

#### Central Institute of Forensic Science Thailand

## ขั้นตอนการส่งวัตถุพยานผ่านระบบ e-one stop service เพื่อส่งตรวจพิสูจห์

| เข้าสู่ระบบ |                                                | สมัครสมาชิก (สำหรับประชาชนและเอกชน)                                                          |
|-------------|------------------------------------------------|----------------------------------------------------------------------------------------------|
| 2.5         | เข้าสู่ระบบเพื่อขอรับบริการ                    | ลงทะเบียนเป็นสมาชิก                                                                          |
|             | ชื่อผู้ใช้งาน (Username)<br>government_officer | สำหรับหน่วยงานภาครั <u>ร กรุณาคลิกที่นี่</u><br>สำหรับประชาชนและเอกชน <u>กรุณาคลิกที่นี่</u> |
|             | รหัสผ่าน (Password)                            |                                                                                              |
| 2.6         | ลืมรหัสผ่าน <b>9</b><br>ลงชื่อเข้าใช้          |                                                                                              |

| 🌝 สถาบันนิติวิทยาศาสตร์                  | × +                                                                                                    |                                                                                        |                                                                                                    |                                                                                                    | -       | đ        | × |
|------------------------------------------|----------------------------------------------------------------------------------------------------|----------------------------------------------------------------------------------------|----------------------------------------------------------------------------------------------------|----------------------------------------------------------------------------------------------------|---------|----------|---|
| $\leftarrow \   \rightarrow \   {\bf C}$ | O A https://www.cifs.go.th/index.php?mod                                                                                                    | =service&route=government&tabs=w                                                       | itness                                                                                                    | E \$                                                                                                    | ♡ II\ 🗈 | <u>6</u> | = |
|                                          | สถาบันนิติวิทยาศาสตร์<br>เหทม. เอกาบน อา เอลเออะ รสมเว - cos                                                                                                    | หบ้าแรก บริกา:                                                                         | <del>มองเรา v เกี่ยวกับสถาบัน ข้อมูลเ</del>                                                                | A-AA+                                                                                                    |         |          | ^ |
|                                          | หน่วยงานภาครัฐ                                                                                                    |                                                                                        |                                                                                                    | หน้าแรก / บริการของเรา / หน่วยงานภาครัฐ                                                                         |         |          |   |
|                                          | บริการหน่วยงานภาครัฐ                                                                                                    |                                                                                        |                                                                                                    |                                                                                                    |         |          |   |
|                                          | 🖄 แจ้งเรื่องราวร้องทุกขั                                                                                                    | <sup>3</sup> การบริการด้านนิติวิทยาศาสตร์                                              | 🔎 สงวัตถุพยาน                                                                                              | ให้∬ี่ การตรวจสารพันธุกรรมเพื่องาน<br>ทะเบียนราษฏร                                                              |         |          | l |
|                                          | การบริการส่งวัตถุพยาน                                                                                                    |                                                                                        | ลงทะเบียนสมาชิก                                                                                            |                                                                                                    | _       |          |   |
|                                          | วัดถุพยานที่เข้าสู่กระบวนการตรวจพิสูจน์ทางบัติวิทย<br>เก็บรวบรรมวัดถุพยานเลงวิธีการบรจรุพิมางบัติวิทย<br>ห้องปฏิบัติการ รวมทั้งการนำส่งวัดถุพยานอย่างถูกริย<br>ของสำคับการครอบครองวัดถุพยาน (Chain of Cust | าศาสตร์ต้องมีความถูกต้องในการ<br>บที่เหมาะสมต่อกา<br>มีการแสดงหรือปร<br>ody) ที่นัดเจน | ອຸດເສາມາະດ <b>ນອວັນນະີກາະທ່າงໆ</b> ໃສ່ໂດຍກາ<br>າາເຈັ້ມແນ່ວຍงານກາດຮັງ ກະຸດແາທິດດ່ວຍດ<br><b>ບວ</b> ຣັບບຣັກາຣ | ารเข้าสู่ระบบด่านด่างนี้หรือหากยังไม่เป็นสมาชิก<br>าบันนิดิริทยาศาสตร์ เพื่อลงทรเบียนเป็นสมาชิก<br>บัณรับอองฉับ |         |          |   |
|                                          | ขั้นตอนการส่งวัตถุพยาน                                                                                                    |                                                                                        | เอกสารดาวน์โหลด                                                                                            |                                                                                                    |         |          |   |
|                                          | 1. กรอกรายสะเอียดในระบบ e-one stop service<br>2. รอการยืนยันความดูกต่องของวัตดุพยานที่ร่าป่าต่งตรวจพิสูจน์จากเร่าหน่าที่สถาบันนิดี<br>วิทยาศาสตร์ผ่านระบบ e-one stop service                               |                                                                                        | รายละเอียดวิชีการขั้นดอนการนำส่<br>การรับคืนวัดฤพยาน ดูมือการขอรับบริการส่งวัดฤพยาน                        | งวัดฤพยาน การรับผลการตรวจพิสูจน์ และ<br>(สำหรับหน่วยงานภาครัฐ)                                                  |         |          | ~ |

- 2.8 ระบบจะแสดงหน้า "ส่งวัตถุพยาน" ผู้ขอรับบริการต้องทำการกรอกข้อมูลต่อไปนี้ให้ครบถ้วน
- 2.9 ส่วนที่ 1 กรอกข้อมูลเจ้าของคดีและผู้นำส่งวัตถุพยาน
- 2.10 กรอกข้อมูลเจ้าของเรื่อง
- ้. 2.11 กรณีเจ้าของเรื่องเป็นเจ้าของ User เอง ให้ติ๊กบริเวณหน้าข้อความ "ใช้ข้อมูลของหน่วยงานที่ขอรับบริการ" ระบบจะ ดึงข้อมูลของหน่วยงานที่ขอรับบริการ

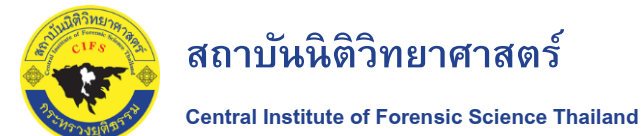

2.12 กรอกวัตถุประสงค์

2.13 คันหาหมายเลขคดี ทำการกรอกหมายเลขคดี (กรณีมีหมายเลขคดีแล้ว)

2.14 คลิกปุ่ม "ยืนยัน"

2.15 กรอกพฤติการณ์คดี

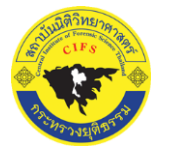

## สถาบันนิติวิทยาศาสตร์

# ขั้นตอนการส่งวัตถุพยานผ่านระบบ e-one stop service เพื่อส่งตรวจพิสูจน์

10

Central Institute of Forensic Science Thailand

|      | อาามันนิติวิทยาศาสตร์<br>อาาม. แต่กามา or results const-con        |                                         | TH ∨ กลับหบ้าแรก                     |     |
|------|--------------------------------------------------------------------|-----------------------------------------|--------------------------------------|-----|
|      | Γ                                                                  | ส่งวัตถุพยาน                            |                                      |     |
|      | 2.9 <mark>1</mark><br>กรอกข้อมูลเจ้าของคดี<br>และผู้ป่าส่งวัตฤพยาม | 2.8                                     | อกสารราชการ /<br>เอกสารบันทึกข้อความ |     |
|      | หน่วยงานที่ขอรับบริการ                                             |                                         |                                      |     |
|      | <b>ชื่อ - นามสกุล</b> : ร้อยตำรวจเอกธนพล สังข์อัน                  | <b>วันที่แจ้ง</b> : 29 สิงหาคม 2564     | <b>โทรศัพท์มือถือ</b> : 0990870417   |     |
|      | อีเมล : s.thanaphon.sangon@gmail.com                               | <b>หน่วยงาน</b> : สถานีตำรวจทุ่งสองห้อง | <b>ตำแหน่ง</b> : ร้อยดำรวจเอก        |     |
| 2.10 | ข้อมูลเจ้าของเรื่อง                                                |                                         |                                      |     |
|      | 🔲 ใช้ข้อมูลของหน่วยงานที่ขอรับบริการ                               |                                         |                                      |     |
| 2.11 | คำนำหน้า *                                                         | ชื่อ เจ้าของเรื่อง *                    | นามสกุล เจ้าของเรื่อง *              |     |
|      | ร้อยตำรวจเอก 👻                                                     | ธนพล                                    | สังข์อัน                             |     |
|      | ตำแหน่ง *                                                          | โทรศัพท์มือถือ                          | อีเมล                                |     |
|      | ร้อยตำรวจเอก                                                       | 0990870417                              | s.thanaphon.sangon@gmail.com         |     |
|      | วัตถุประสงค์ *                                                     |                                         |                                      |     |
| 2.12 | เพื่อน่าส่งวัดฤพยาน                                                |                                         |                                      |     |
|      | ค้นหาหมายเลขคดี                                                    |                                         |                                      |     |
| 2.13 | หมายเลขคดี (กรณีมีหมายเลขคดีแล้ว)<br>                              |                                         |                                      |     |
|      | a. 7714/2564                                                       |                                         | ยืนยัน                               | 2.1 |
|      | พฤติการณ์คดี                                                       |                                         |                                      |     |
| 2.15 | เมื่อวันที่ 29 สิงหาคม 2564 เวลา 12.00 ได้จับกุมด้วา               | มายเอ นามสมมติ                          |                                      |     |

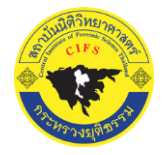

2.16 กรอกข้อมูลผู้นำส่ง

2.17 กรณีผู้นำส่งเป็นเจ้าของเรื่อง ให้ติ๊กบริเวณหน้าข้อความ "ใช้ข้อมูลเดียวกับเจ้าของเรื่อง" ระบบจะดึงข้อมูลของเจ้าของ เรื่อง

2.18 ผู้ขอรับบริการจะต้องเลือก ช่องทางการส่งวัตถุพยาน คือ ส่งทางไปรษณีย์ หรือ ส่งด้วยตนเอง และวิธีขอรับผลการ ตรวจพิสูจน์ คือ รับทางไปรษณีย์ หรือ รับด้วยตนเอง

หากเป็นกรณีประสงค<u>์ ส่งทางไปรษณีย์</u> ผู้ขอรับบริการจะต้องกรอกหมายเลข EMS

หากเป็นกรณีประสงค<u>์ รับทางไปรษณีย์</u> สถาบันนิติวิทยาศาสตร์ จะจัดส่งผลการตรวจพิสูจน์ให้แก่ผู้ขอรับบริการ ผู้ขอรับบริการติ๊กบริเวณหน้าข้อความ "ใช้ข้อมูลเดียวกับเจ้าของเรื่อง" ระบบจะดึงข้อมูลของเจ้าของเรื่อง อาจบั้นผู้ควรับเรือกระด้วงกรองข้อมอรถมูลที่ชื่องให้สถางบันมิติวิทยาศาสตร์ อัอส่งผอกระรวดไปถึงผู้ควรับเรือกร

จากนั้นผู้ขอรับบริการต้องกรอกข้อมูลสถานที่ที่จะให้สถาบันนิติวิทยาศาสตร์ จัดส่งผลการตรวจไปถึงผู้ขอรับบริการ 2.19 คลิกปุ่ม "ถัดไป"

2.20 จากนั้นระบบจะปรากฏ ป้อบอัพ บันทึกสำเร็จ ให้ผู้ขอรับบริการกด "OK" ถือว่าเสร็จสิ้นการกรอกข้อมูล ในส่วน กรอก ข้อมูลเจ้าของคดีและผู้นำส่งวัตถุพยาน

| 2.16 | ข้อมูลผู้นำส่ง                   |                  |                              |
|------|----------------------------------|------------------|------------------------------|
|      | 🔲 ใช้ข้อมูลเดียวกับเจ้าของเรื่อง |                  |                              |
| 2.17 | คำนำหนัา *                       | ชื่อ ผู้นำส่ง *  | นามสกุล ผู้นำส่ง *           |
|      | ร้อยตำรวจเอก 👻                   | ธนพล             | สังข์อัน                     |
|      | ตำแหน่ง *                        | โทรศัพท์มือถือ * | อีเมล *                      |
|      | ร้อยตำรวจเอก                     | 0990870417       | s.thanaphon.sangon@gmail.com |
|      | ช่องทางการส่งวัตถุพยาน *         | หมายเลข EMS *    | วิธีรับผลตรวจพิสูจน์ *       |
| 2.18 | ส่งทางไปรษณีย์ 🗢                 | EF582568151TH    | รับทางไปรษณีย์ \$            |
|      | ข้อมูลผู้รับ                     |                  |                              |
|      | 🔲 ใช้ข้อมูลเดียวกับเจ้าของเรื่อง |                  |                              |
|      | คำนำหน้าชื่อ *                   | ชื่อ *           | นามสกุล *                    |
|      | ร้อยตำรวจเอก 👻                   | ธนพล             | สังข์อัน                     |
|      | ตำแหน่ง                          | โทรศัพท์มือถือ * | อีเมล                        |
|      | ร้อยตำรวจเอก                     | 0990870417       | s.thanaphon.sangon@gmail.com |
|      | ชื่อสถานที่ / หน่วยงาน           | เลขที่ *         | ні                           |
|      | สถานีตำรวจทุ่งสองห้อง            | 444              | 1                            |
|      | หมู่บ้าน                         | ชอย              | ถนน                          |
|      | -                                | -                | ถนนกำแพงเพชร 6               |
|      | จังหวัด *                        | อำเภอ/เขต *      | ต่ำบล/แขวง *                 |
|      | กรุงเทพมหานคร 👻                  | หลักสี 👻         | ตลาดบางเขน 👻                 |
|      | รหัสไปรษณีย์ *                   |                  |                              |
|      | 10210                            |                  |                              |
|      |                                  | 2.19 riaiu eniãn |                              |

สถาบันนิติวิทยาศาสตร์

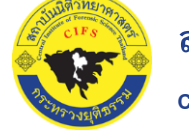

| 2.20 | $\checkmark$ |
|------|--------------|
|      | Complete !   |
|      | บันทึกสำเร็จ |
|      | ОК           |

2.21 ส่วนที่ 2 เพิ่มข้อมูลวัตถุพยาน

2.22 ให้ผู้ขอรับบริการกรอกข้อมูล ส่วนวัตถุพยาน โดยกดปุ่ม "+ เพิ่มวัตถุพยาน"

หากผู้ขอรับบริการมีวัตถุพยานหลายรายการ ผู้ขอรับบริการจะต้องกรอกวัตถุพยานและข้อมูลวัตถุพยานรายการ นั้นๆ ให้เสร็จสิ้น จากนั้นผู้ขอรับบริการจึงจะกรอกวัตถุพยานรายการถัดไปได้ โดยกดปุ่ม "+ เพิ่มวัตถุพยาน" อีกครั้ง

|               | สถาบันนิติวิทยาศาสตร์<br>เพราม พระบท อาศาสตร์ ระหมะ เระ                         |                           |                         |          | ٦         | rн ^ กลับหน้าแรก      |
|---------------|---------------------------------------------------------------------------------|---------------------------|-------------------------|----------|-----------|-----------------------|
|               | ส่งวัตฤพยาน<br>1 2.21 2 3<br>เอกสารราชการ /<br>เอกสารราชการ /<br>เอกสารราชการ / |                           |                         |          |           |                       |
|               |                                                                                 |                           |                         |          |           | )<br>การ /<br>ข้อความ |
|               | ข้อมูลวัตถุพยาน                                                                 |                           |                         |          |           |                       |
| 2. <b>2</b> 2 | 🕒 เพิ่มวัตถุพยาน                                                                |                           |                         |          |           |                       |
|               | ประเภทวัตถุพยาน                                                                 | จำนวนวัตถุพยาน<br>(หน่วย) | เหตุผลการส่งตรวจพิสูจน์ | รูปภาพ 1 | ູຮູປກາພ 2 | เครื่องมือ            |
|               |                                                                                 |                           | ไม่พบข้อมูล             |          |           |                       |
|               |                                                                                 |                           | กัดไป มัอบก             | ău       |           |                       |

- 2.23 เลือก "หมวดหมู่วัตถุพยาน" และเลือก "ประเภทวัตถุพยาน"
- 2.24 เลือก "หน่วย" ของวัตถุพยาน และกรอก "จำนวน" ของวัตถุพยาน

2.25 กรอกรายละเอียดวัตถุพยาน เช่น เส้นผมของนายเอ นามสมมุติ อายุ..... ปี หรือ เอกสารตรวจพิสูจน์ จำนวน 1 ซอง (ตามรายละเอียดของวัตถุพยานของท่าน)

2.27 อัปโหลดรูปภาพวัตถุพยาน โดยกดปุ่ม "อัปโหลดรูปวัตถุพยานด้านหน้า" จากนั้นไปเลือกภาพที่ผู้ขอรับบริการถ่าย เก็บไว้ในคอมพิวเตอร์ และ "อัปโหลดรูปวัตถุพยานด้านหลัง" จากนั้นไปเลือกภาพที่ผู้ขอรับบริการถ่ายเก็บไว้ใน คอมพิวเตอร์

2.28 เมื่ออัปโหลดรูปภาพวัตถุพยานแล้ว สามารถกดปุ่ม "ลบรูปภาพ" เพื่ออัปโหลดรูปภาพวัตถุพยานใหม่ได้

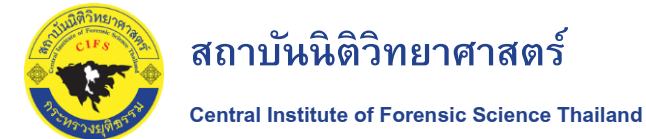

2.29 เมื่ออัปโหลดไฟล์ภาพทั้งด้านหน้าและด้านหลังแล้ว ให้กดปุ่ม "บันทึก"

|               | อาบันนี่ตัวกยาศาสตร์<br>อเลเม แสสามา อ่างสอง เรื่อง เ | тн ∨ กลับหน้าแรก                                          |
|---------------|-------------------------------------------------------|-----------------------------------------------------------|
|               |                                                       | ส่งวัตถุพยาน / ข้อมูลวัตถุพยาน / ข้อมูลทั่วไปของวัตถุพยาน |
|               | ข้อมูลทั่วไปของวัตฤพยาน                               |                                                           |
| 2. <b>23</b>  | หมวดหมู่วัตถุพยาน *                                   | ประเภทวัตถุพยาน *                                         |
|               | เส้นผม / เส้นขน                                       | • เส้นผม •                                                |
| 0.04          | * เมื่อการ                                            | จำนวน •                                                   |
| ∠. <b>∠</b> 4 | ชอง                                                   | - 1                                                       |
|               | รายละเอียดวัตถุพยาน *                                 |                                                           |
| 2.25          | rananingan ligen a linanina p lii 20 m                |                                                           |
|               | วัตถุประสงค์ในการสิ่งตรวจ •                           |                                                           |
| 2.26          | ดรวจพลุจนหาสารเสพดดในเสนผม                            |                                                           |
|               | รูปวัตถุพยาน                                          |                                                           |

(ต้องเป็นไฟล์ .jpg..png เท่านั้น และขนาดของไฟล์ภาพต้องไม่เกิน 5mb / ไฟล์)

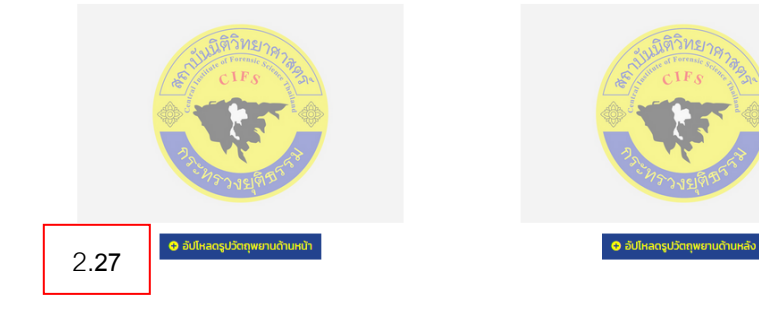

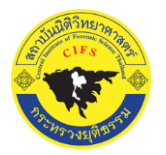

**Central Institute of Forensic Science Thailand** 

้**หมายเหตุ** - ผู้ขอรับบริการจะต้องถ่ายภาพวัตถุพยานทั้งด้านหน้า และ ด้านหลัง เก็บไว้เป็นไฟล์ภาพถ่ายภายในเครื่อง คอมพิวเตอร์ของผู้ขอรับบริการก่อน เพื่อขณะผู้ขอรับบริการส่งรายละเอียดในระบบ e-one stop service ผู้ขอรับบริการจะ ได้ดาวน์โหลดภาพถ่ายวัตถุพยานได้ทันที

- ซองวัตถุพยาน ผู้ขอรับบริการจะต้องกรอกรายละเอียดให้ครบถ้วน โดย...

<u>ด้านหน้าซองวัตถุพยานให้กรอกรายละเอียดให้ครบถ้วน</u> หากมีการเขียนผิดพลาดให้ขีดฆ่าและเซ็นต์ชื่อ กำกับ พร้อมลงวันที่ที่แก้ไข (หากไม่ขีดฆ่าและเซ็นต์ชื่อกำกับ พร้อมลงวันที่ที่แก้ไข สถาบันนิติวิทยาศาสตร์จะตี กลับวัตถุพยานคืน ทั้งนี้เป็นไปตามระบบมาตรฐานสากล)

<u>ด้านหลังซองวัตถุพยาน</u> ผู้ขอรับบริการจะต้องปิดผนึกด้วยเทปกาวใส พร้อมทั้งลงชื่อและวันที่กำกับ โดย ให้ชื่อและวันที่คาบเกี่ยวระหว่างบริเวณเทปกาวและตัวกระดาษของซองด้วย (เพื่อป้องกันการแกะเทปกาวแล้ว สับเปลี่ยนวัตถุพยาน)

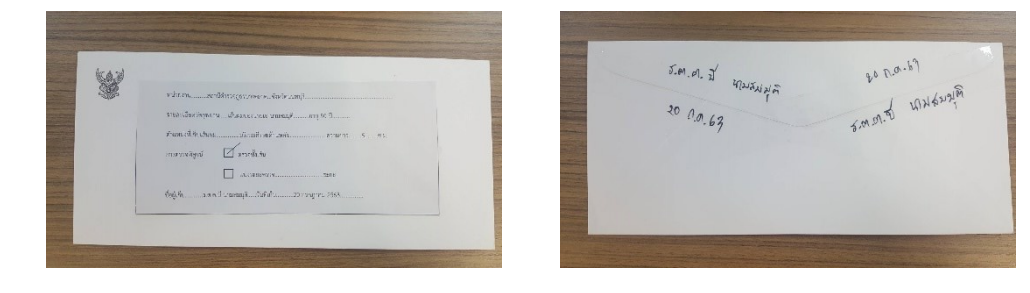

ภาพด้านหน้า

ภาพด้านหลัง

### รูปวัตถุพยาน

 cost00/UW4 jeg, eng utrůu uazuunuosolWárnwdoslulitu smb / IW3

 image: cost0 utrůu uazuunuosolWárnwdoslulitu smb / IW3

 image: cost0 utrůu uazuunuosolWárnwdoslulitu smb / IW3

 image: cost0 utrůu uazuunuosolWárnwdoslulitu smb / IW3

 image: cost0 utrůu uazuunuosolWárnwdoslulitu smb / IW3

 image: cost0 utrůu uazuunuosolWárnwdoslulitu smb / IW3

 image: cost0 utrůu uazuunuosolWárnwdoslulitu smb / IW3

 image: cost0 utrůu uazuunuosolWárnwdoslulitu smb / IW3

 image: cost0 utrůu uazuunuosolWárnwdoslulitu smb / IW3

 image: cost0 utrůu uazuunuosolWárnwdoslulitu smb / IW3

 image: cost0 utrůu uazuunuosolWárnwdoslulitu smb / IW3

 image: cost0 utrůu uazuunuosolWárnwdoslulitu smb / IW3

 image: cost0 utrůu uazuunuosolWárnwdoslulitu smb / IW3

 image: cost0 utrůu uazuunuosolWárnwdoslulitu smb / IW3

 image: cost0 utrůu uazuunuosolWárnwdoslulitu smb / IW3

 image: cost0 utrůu uazuunuosolWárnwdoslulitu smb / IW3

 image: cost0 utrůu uazuunuosolWárnwdoslulitu smb / IW3

 image: cost0 utrůu uazuunuosolWárnwdoslulitu smb / IW3

 image: cost0 utrůu uazuunuosolWárnwdoslulitu smb / IW3

 image: cost0 utrůu uazuunuosolWárnwdoslulitu smb / IW3

 image: cost0 utrůu uazuunuosolWárnwdoslulitu smb / IW3

 image: cost0 utrůu uazuunuosolWárnwdoslulitu smb / IW3

 image: cost0 utrůu uazuunuosolWárnwdoslulitu smb /

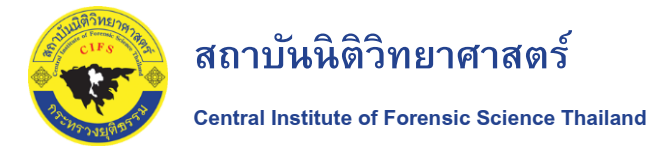

### 2.30 เมื่อผู้ขอรับบริการกดบันทึก ระบบจะปรากฏป้อบอัพ Complete ให้ผู้ขอรับบริการกดปุ่ม "ok"

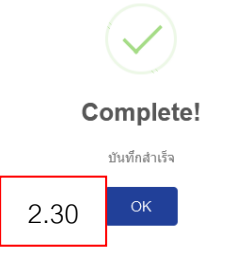

2.31 ผู้ขอรับบริการจะพบตารางที่ปรากฏข้อมูลรายการวัตถุพยาน

 2.32 หากผู้ขอรับบริการมีวัตถุพยานหลายรายการ ผู้ขอรับบริการต้องกดปุ่ม "+ เพิ่มวัตถุพยาน" (แล้วกลับไปทำตามขั้นตอน 2.23 - 2.30) อีกครั้ง

|      | สถาบันนิติว                                  | วิทยาศาสตร์<br>ศาสตรณหละอาร |                          |                                    |          | тн                                                | <ul> <li>กลับหน้าแรก</li> </ul> |
|------|----------------------------------------------|-----------------------------|--------------------------|------------------------------------|----------|---------------------------------------------------|---------------------------------|
|      |                                              |                             |                          | ส่งวัตถุพยาน                       |          |                                                   |                                 |
|      | ารอกข้อมูลเจ้าของคตี<br>และผู้นำส่งวัตถุพยาน |                             |                          | 2<br>เพิ่มข้อมูลวัตฤพยาน           |          | <b>3</b><br>เอกสารราชการ /<br>เอกสารปันทึกป้อความ |                                 |
|      | ข้อมูลวัตถุพยาน<br>💿 เพิ่มวัตถุพยาน          | 2 32                        |                          |                                    |          |                                                   |                                 |
| 2.31 | ประเภทวัตถุพ                                 | ขาน<br>เยาน                 | เนวนวัตถุพยาน<br>(หน่วย) | เหตุผลการส่งตรวจพิสูจน์            | ຮູປກາພ 1 | ຮູປກາພ 2                                          | เครื่องมือ                      |
|      | เส้นผม                                       | 1                           |                          | ตรวจพิสูจน์หาสารเสพติดในเส้น<br>ผม |          | these may work work                               | / 1                             |
|      |                                              |                             |                          | ถัดไป ยัอเ                         | มกลับ    |                                                   |                                 |

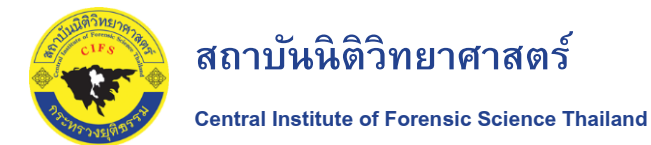

 2.33 เมื่อเพิ่มวัตถุพยานครบทุกรายการแล้ว จะปรากฏ ตารางแสดงรายการวัตถุพยาน ทั้งนี้ผู้ขอรับบริการสามารถแก้ไขได้ หากผิดในไอคอนเครื่องมือ (ภายในวงกลม)
 2.34 กดปุ่ม "ถัดไป"

|                                        |                           | ส่งวัตฤพยาน                        |                                       |
|----------------------------------------|---------------------------|------------------------------------|---------------------------------------|
| ุ่า<br>กรอกข้อมูลเจ้<br>และผู้นำส่งวัด | าของคดี<br>Iถุพยาน        | <b>2</b><br>เพิ่มข้อมูลวัดฤพยาน    | เอกสารราชการ /<br>เอกสารบันทึกข้อความ |
| อมูลวัตฤพยาน<br>● เพิ่มวัตถุพยาน       |                           |                                    | 2.33                                  |
| ประเภทวัตฤพยาน                         | จำนวนวัตถุพยาน<br>(หน่วย) | เหตุผลการส่งตรวจพิสูจน์ รูปภาพ ว   | 1 รูปภาพ 2 เครื่องมือ                 |
| เส้นผม                                 | 1                         | ตรวจพิสูจน์หาสารเสพติดในเส้น<br>ผม |                                       |
| เส้นผม                                 | 1                         | ตรวจพิสูจน์หาลารเสพติดในเส้น<br>ผม |                                       |

2.35 ส่วนที่ 3 เอกสารราชการ/เอกสารบันทึกข้อความ

เพื่อผู้ขอรับบริการจะได้ดาวน์โหลดภาพถ่ายหนังสือนำส่งเข้าระบบ e-one stop service ทั้งนี้ผู้ขอรับบริการสามารถ ให้ระบบจัดทำร่างทำหนังสือนำส่งให้แก่ผู้ขอรับบริการได้ด้วย

2.36 กรอก "เลขที่หนังสือ" และ "หนังสือลงวันที่"

2.37 หากผู้ขอรับบริการต้องการให้ระบบออกร่างใบนำส่ง ให้ผู้ขอรับบริการกดไอคอน " 📩 "

2.36.1 เลือกรูปแบบว่าจะให้ร่างหนังสือนำส่งออกมารูปแบบ **เอกสารภายใน** หรือ **เอกสารภายนอก** 

2.36.2 กรอกเรื่อง เพื่อใช้เป็นเรื่องในหนังสือนำส่ง

2.36.3 กดปุ่ม "บันทึกและออกเอกสาร"

2.36.4 กด "OK" ในป๊อปอัพที่ขึ้นมา

2.36.5 ผู้ขอรับบริการจะได้ร่างหนังสือนำส่ง จากนั้น save ไว้ในคอมพิวเตอร์ของผู้ขอรับบริการ

ผู้ขอรับบริการสามารถปรับแก้ไขตามรูปแบบของหน่วยงานของผู้ขอรับบริการ จากนั้นพริ๊นออกมาพร้อมให้ผู้บังคับบัญชา ของผู้ขอรับบริการลงนาม จึงถือว่าเป็นหนังสือฉบับสมบูรณ์

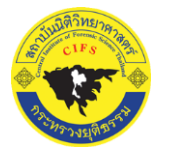

## สถาบันนิติวิทยาศาสตร์

# ขั้นตอนการส่งวัตถุพยานผ่านระบบ e-one stop service เพื่อส่งตรวจพิสูจน์

17

Central Institute of Forensic Science Thailand

|      | 🧟 สถาบับมิติวิทยาศาสตร์                 |                                                                                                    |                                       |
|------|-----------------------------------------|----------------------------------------------------------------------------------------------------|---------------------------------------|
|      |                                         |                                                                                                    | TH 🗸 กลับหน้าแรก                      |
|      |                                         | ส่งวัตฤพยาน                                                                                                    |                                       |
|      | 0-                                      | 2                                                                                                    | 2.35 -3                               |
|      | กรอกข้อมูลเจ้าของ<br>และผู้นำส่งวัตถุพย | คดี เพิ่มข้อมูลวัตถุพยาน<br>าน                                                                                     | เอกสารราชการ /<br>เอกสารบันทึกข้อความ |
|      |                                         |                                                                                                    |                                       |
|      | เอกสารราชการ / เอกสารบั                 | นทึกข้อความ                                                                                                    |                                       |
| 2.36 | เลขที่หนังสือ *                         | หนังสือลงวันที่ *                                                                                                  | ,                                     |
|      | ຈຳດັບ                                   | Annaic                                                                                                    | เครื่องมือ                            |
|      | altio                                   | Milliout                                                                                                    | פעטפאז                                |
|      | 1* กรุณาดาวน์ไหลดเอ                     | กสารราชการ ที่นี้ *                                                                                                | 2.37                                  |
|      | 2 * กรุณาอัพโหลดเอก                     | ารราชการ                                                                                                    | ±                                     |
|      |                                         |                                                                                                    |                                       |
|      |                                         | ออกเอกสารราชการ                                                                                                    | $\otimes$                             |
|      | · · · · · · · · · · · · · · · · · · ·   | รุปแบบรายงาน *                                                                                                    |                                       |
|      | 2.37.1                                  | เอกสารภายใน                                                                                                    | ~                                     |
|      |                                         | เรื่อง *                                                                                                    |                                       |
|      | 2.37.2                                  |                                                                                                    |                                       |
|      |                                         | 2.37.3 ออกเอกสาร ยกเลิก                                                                                            |                                       |
|      |                                         |                                                                                                    |                                       |
|      |                                         | $\checkmark$                                                                                                    |                                       |
|      |                                         | Complete!                                                                                                    |                                       |
|      |                                         | บันทึกสำเร็จ                                                                                                    |                                       |
|      |                                         | 2.37.4 ок                                                                                                    |                                       |
|      |                                         |                                                                                                    |                                       |
|      |                                         | กำลังเปิด reportWitness_out.docx<br>ดุณให้เด็กที่จะเปิด:                                                           |                                       |
|      |                                         | ຈາກ: https://www.cifs.go.th<br>Firefox ควรจะทำอะไรกับไฟสมี?<br>ອີ[ເງີມອກັກ] WPS Writer (ອຳເວີມສົນ)<br>ນີ້ນທີ່ກຳໄສ້ |                                       |
|      |                                         | มาลังน์คนไฟล์ชนิดบัลอนัดโนสสับแต่ไปแต่งกิดไป                                                                       | Uniãn                                 |
|      |                                         | 2.01.0                                                                                                    |                                       |
|      |                                         |                                                                                                    |                                       |

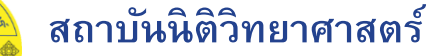

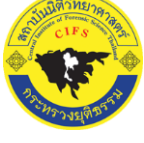

Central Institute of Forensic Science Thailand

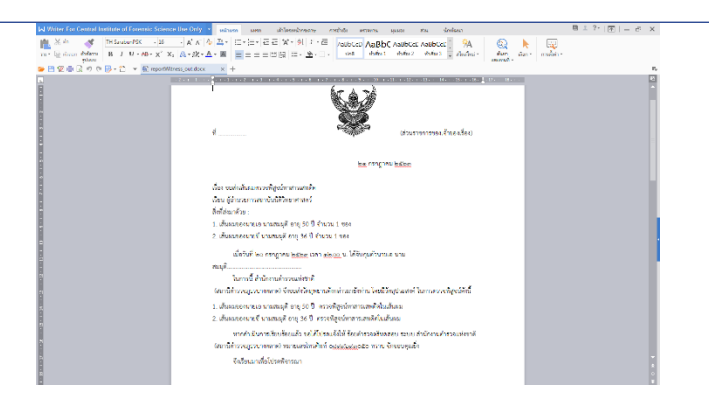

2.38 ผู้ขอรับบริการจะต้องทำการ<mark>หำส่งหนังสือฉบับสมบูรณ์ (โดยตั้งหามสกุลไฟล์เป็น .pdf)</mark> และอัพโหลดไฟล์

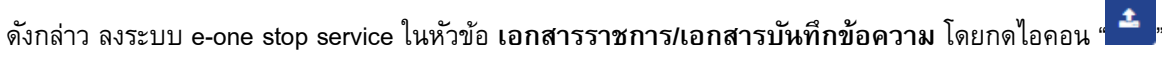

| สถาบันนิติวิทยาศ<br>แพลง. เอาการ อาจอเอส ร                 | าสตร์<br>อเหล-อหร                              |                              | TH 🗡 กลับหน้าแรก                           |
|------------------------------------------------------------|------------------------------------------------|------------------------------|--------------------------------------------|
|                                                            |                                                | ส่งวัตฤพยาน                  |                                            |
| กรอกข้อมู:<br>และผู้นำส่ง                                  | มเจ้าของคดี<br>มวัตถุพยาน                      | 2<br>เพิ่มข้อมูลวัตถุพยาน    | 3<br>เอกสารราชการ /<br>เอกสารบันทึกข้อความ |
|                                                            |                                                |                              |                                            |
| กสารราชการ / เอก<br>ขที่หนังสือ •                          | สารบันทึกข้อความ                               | หนังสือลงวันที <b>่ *</b>    |                                            |
| อกสารราชการ / เอก<br>บที่หนังสือ •<br>ลำดับ                | สารบันทึกข้อความ                               | หนังสือลงวันที่ *<br>คำแนะนำ | เครื่องมือ                                 |
| กสารราชการ / เอก<br>มที่หนังลือ •<br>ลำดับ<br>1• กรุณาดาวน | เสารบันทึกข้อความ<br>เหลดเอกสารราชการ ที่นี่ • | หนังสือลงวันที่ *<br>คำแนะนำ | เครื่องมือ<br>🛓                            |

2.39 จะปรากฏไอคอน "<sup>2</sup>" เป็นการบอกว่าหนังสือนำส่งเข้าไปอยู่ในระบบแล้ว โดยสามารถกดไอคอนเพื่อดูหนังสือนำส่ง

ที่ได้อัปโหลด และสามารถกดไอคอน "🛑" เพื่อลบหนังสือนำส่ง และอัปโหลดใหม่

2.40 หากมีเอกสารเพิ่มเติมที่ต้องการอัปโหลด ให้ทำการกดข้อความในกรอบสี่เหลี่ยม ตรงคำว่า "**กดเพื่ออัพโหลด**" (โดย

ตั้งหามสกุลไฟล์เป็น .pdf .png หรือ .jpg) และอัพโหลดไฟล์ภาพดังกล่าวลงระบบ e-one stop service

2.41 กดปุ่ม "ยืนยันขอรับบริการ"

2.42 จากนั้นจะปรากฏป๊อปอัพ "คุณต้องการส่งข้อมูลวัตถุพยานใช่หรือไม่" ให้กดปุ่ม "ใช่"

2.43 ระบบจะปรากฏป้อบอัพ Complete ให้ผู้ขอรับบริการกดปุ่ม "ok"

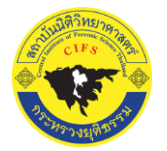

### สถาบันนิติวิทยาศาสตร์

# ขั้นตอนการส่งวัตถุพยานผ่านระบบ e-one stop service เพื่อส่งตรวจพิสูจน์

19

Central Institute of Forensic Science Thailand

| สถาบันนิตีวิทยาศาสตร์<br>เมพม. หราการ router seater-ors |                                                            | TH ∨ กลับหน้าแรก                           |
|---------------------------------------------------------|------------------------------------------------------------|--------------------------------------------|
|                                                         | ส่งวัตถุพยาน                                               |                                            |
| 1<br>กรอกข้อมูลเจ้าของคดี<br>และผู้นำลังวัตทุพยาน       | <b>2</b><br>เพิ่มข้อมูลวัตถุพยาน                           | 3<br>เอกสารราชการ /<br>เอกสารบันทึกช้อความ |
| เอกสารราชการ / เอกสารบันทึกข้                           | ข้อความ                                                    |                                            |
| เลขที่หนังสือ *                                         | หนังสือลงวันที่ *                                          |                                            |
| 1234/5                                                  | 30/08/2564                                                 |                                            |
| ลำดับ                                                   | คำแนะนำ                                                    | เครื่องมือ                                 |
| 1 * กรุณาดาวน์โหลดเอกสารรา                              | เชการ ที่นี่ •                                             |                                            |
| 2 * กรุณาอัพโหลดเอกสารราช                               | ms                                                         | 2.39                                       |
| อกสารเพิ่มเติม                                          |                                                            |                                            |
|                                                         |                                                            |                                            |
| อกสารเพิ่มเติม (pdf,png,jpg)                            |                                                            |                                            |
|                                                         | 2.40 กดเพื่ออัพโหลด                                        |                                            |
|                                                         | 2.41 ยืมยันขอรับบริการ ข้อนกลับ                            |                                            |
|                                                         | (!)                                                        |                                            |
|                                                         | Are you sure?                                              |                                            |
|                                                         | -<br>คณต้องการส่งข้อมอวัฒถพยาบใช่หรือไป?                   |                                            |
|                                                         | <sup>1</sup> <sup>1</sup> <sup>1</sup> 2.42                | ]                                          |
|                                                         |                                                            |                                            |
|                                                         | $\checkmark$                                               |                                            |
|                                                         | Complete !                                                 |                                            |
|                                                         | •<br>ส่งข้อมูลวัตถุพยานสำเร็จ กรุณารอเจ้าหน้าที่ติดต่อกลับ |                                            |
|                                                         | ок 2.43                                                    |                                            |

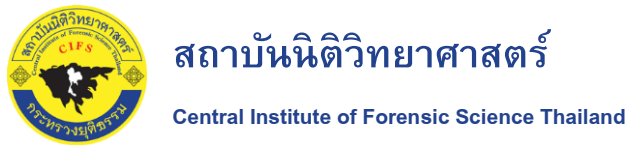

20

เมื่อผู้ขอรับบริการได้รับสถานะ "<mark>วัตถุพยาหรอเข้าระบบ</mark>" แล้ว ผู้ขอรับบริการสามารถส่งวัตถุพยานมาสู่สถาบันนิติ วิทยาศาสตร์ได้ตามประสงค์ 2 ช่องทาง คือ **นำส่งทางไปรษณีย์** หรือ **นำส่งด้วยตนเอง** 

### กรณีน้ำส่งทางไปรษณีย์

 ผู้ขอรับบริการ นำวัตถุพยาน คือ 1. ซองเส้นผมที่ส่งตรวจพิสูจน์ 2. ข้อมูลประวัติการใช้สารเสพติด (ถ้ามี) และ 3. หนังสือนำส่งเส้นผมตรวจพิสูจน์ที่ออกโดยหน่วยงานของผู้ขอรับบริการ บรรจุใส่ในซองกระดาษหรือกล่องกระดาษ ปิดผนึกพร้อม ลงนามและวันที่กำกับบนสติกเกอร์ปิดซองหรือกล่องดังกล่าว

 2. จ่าหน้าซองหรือกล่องมายัง "ผู้อำนวยการสถาบันนิติวิทยาศาสตร์ สถาบันนิติวิทยาศาสตร์ 120 หมู่ 3 ศูนย์ราชการ เฉลิมพระเกียรติฯ อาคารรัฐประศาสนภักดี ชั้น 9 (ฝั่งตะวันออก) ถนนแจ้งวัฒนะ แขวงทุ่งสองห้อง เขตหลักสี่ กรุงเทพฯ 10210" และให้ วงเล็บมุมซองด้วยว่า (วัตถุพยานตรวจพิสูจน์) ควรนำส่งแบบบริการไปรษณีย์ด่วนพิเศษ(EMS) หากสงสัยสามารถโทรศัพท์สอบถาม ได้ที่เบอร์โทร 02-142-3593 ได้ในวันและเวลาราชการ

### กรณีนำส่งด้วยตนเอง

 4. ผู้ขอรับบริการ นำวัตถุพยาน คือ 1. ซองเส้นผมที่ส่งตรวจพิสูจน์ 2. ข้อมูลประวัติการใช้สารเสพติด (ถ้ามี) และ 3. หนังสือนำส่งเส้นผมตรวจพิสูจน์ที่ออกโดยหน่วยงานของผู้ขอรับบริการโดยให้หน่วยงานระบุชื่อ-สกุล เลขบัตรประชาชน ของผู้นำส่ง ลงในหนังสือนำส่งด้วย

 เดินทางนำส่งได้ด้วยตนเองยัง "ศูนย์ราชการเฉลิมพระเกียรติฯ อาคารรัฐศาสนภักดี (อาคารบี) ชั้น 9 ฝั่งตะวันออก ณ กลุ่มบริหารจัดการวัตถุพยาน สถาบันนิติวิทยาศาสตร์ ถนนแจ้งวัฒนะ แขวงทุ่งสองห้อง เขตหลักสี่ กรุงเทพมหานคร" หากสงสัย สามารถโทรศัพท์สอบถามได้ที่เบอร์โทร 02-142-3593 ได้ในวันและเวลาราชการ

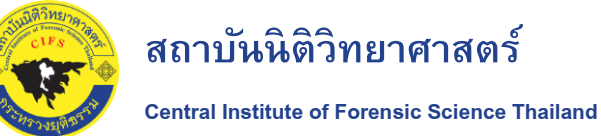

### 3. การเข้าระบบเพื่อติดตามสถานะการตรวจพิสูจน์ ในระบบ e-one stop service

เมื่อผู้ขอรับบริการนำส่งวัตถุพยานทางไปรษณีย์เรียบร้อยแล้ว ผู้ขอรับบริการสามารถตรวจสอบสถานะของการ ตรวจพิสูจน์ได้ในระบบ e-one stop service ได้ ตามขั้นตอนดังนี้

3.1 เข้าเวปไซต์สถาบันนิติวิทยาศาสตร์ <u>https://www.cifs.go.th/</u>

3.2 กดที่ "ระบบสมาชิก" ที่อยู่มุมบนขวา

| 😸 สถาบันนี้ดีวิทยาศาสตร์ × +                                                                                                    |                                                                                                    | - 5 ×           |
|----------------------------------------------------------------------------------------------------|----------------------------------------------------------------------------------------------------|-----------------|
| ← → C         Q         https://www.cifs.go.th/         Annuulacionernancs         central relation control         relation         relation |                                                                                                    | ♥ IN @ 2 =<br>` |
|                                                                                                    | <ul> <li>3.2</li> <li>บริการหน่วยงานทาดรัฐ</li> <li>ส่งวัตทุพยาน</li> <li>ตรวจสารพันธุกรรมเพื่องานทะเบียนราษฎร</li> <li>แจ้งเรื่องราวร้องทุกม์</li> <li>บริการด้านนิติวิทยาศาสตร์</li> </ul> |                 |
| ระบุคำคับหา                                                                                                    | ้กับหา                                                                                                    |                 |
|                                                                                                    |                                                                                                    |                 |

บริการหน่วยงานภาครัฐ

3.3 จะปรากฏป๊อบอัพให้ลงชื่อเข้าใช้

ผู้ใช้บริการใส่ Username...... และ Password...... 3.4 กดปุ่ม "ลงชื่อเข้าใช้"

บริการประชาชนและเอกชน

|     | เข้าสู่ระบบ                                    | สมัครสมาชิก (สำหรับประชาชนและเอกชน)                                                         |  |
|-----|------------------------------------------------|---------------------------------------------------------------------------------------------|--|
| 3.3 | เข้าสู่ระบบเพื่อขอรับบริการ<br>                | ลงทะเบียนเป็นสมาชิก                                                                         |  |
|     | ชื่อผู้ใช้งาน (Username)<br>government_officer | สำหรับหน่วยงานภาครั <u>ฐ กรุณาคลิกที่นี่</u><br>สำหรับประชาชนและเอกชน <u>กรณาคลิกที่นี่</u> |  |
|     | รหัสผ่าน (Password)                            |                                                                                             |  |
|     | ลืมรหัสผ่าน 🕑                                  |                                                                                             |  |
| 3.4 | ลงชื่อเข้าใช้                                  |                                                                                             |  |

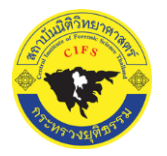

22

3.5 หน้าเว็บไซต์ของสถาบันนิติวิทยาศาสตร์ ระบบสมาชิก จะถูกเปลี่ยนเป็น User ผู้ขอรับบริการ (ภายในวงกลม) 3.6 ผู้ขอรับบริการคลิ๊กขวาบริเวณ USER ผู้ขอรับบริการ จะปรากฏเมนู "บัญชี" หรือ "ออกจากระบบ" 3.7 เลือก "บัญชี"

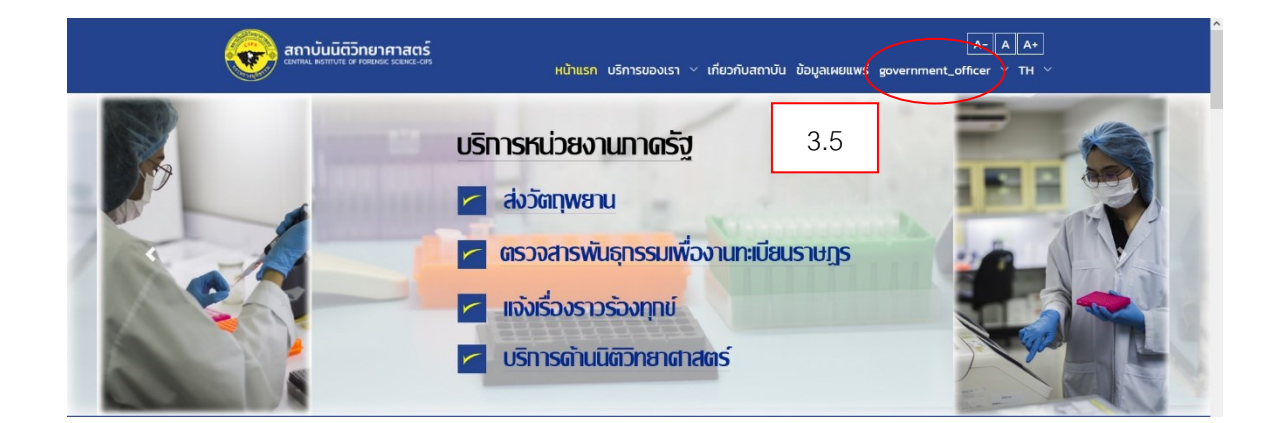

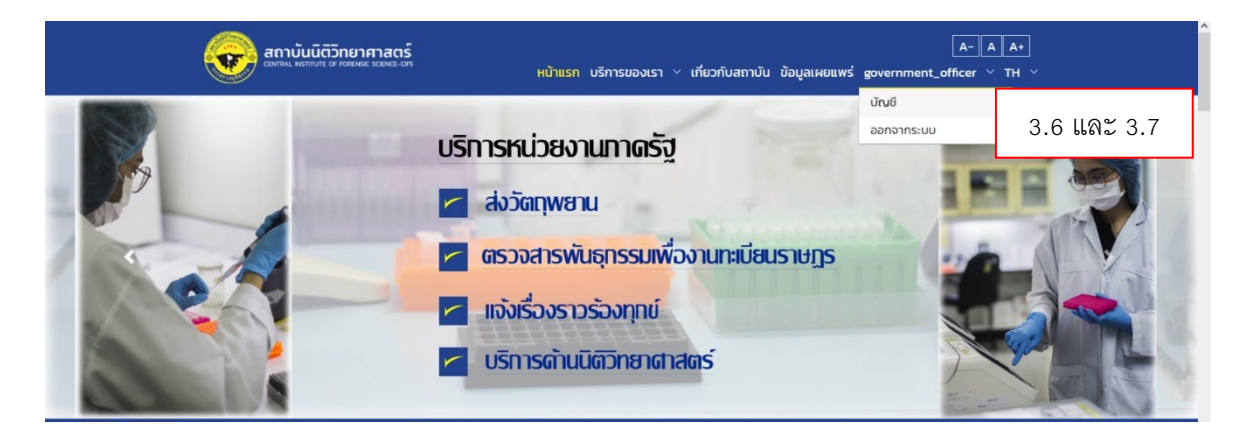

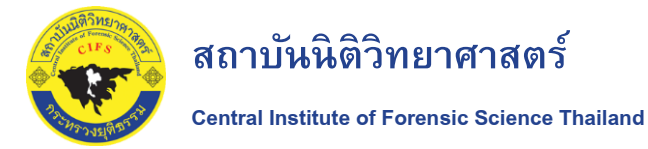

3.8 จะปรากฏหน้าบัญชีของผู้ขอรับบริการ

3.9 ให้ผู้ขอรับบริการกดตรงไอคอน "ติดตามผล/รายงานผลฯ"

ผู้ขอรับบริการสามารถทราบถึงสถานะในตารางด้านล่าง "คอลัมน์สถานะ" (ภายในวงกลม)

| สถาบับ            | มนิตวิทยาศาส<br>Intute of Forensic Science | a <b>ciś</b> 3 | 5.8<br>нйาแร          | รก บริการของเร | า 🗠 เกี่ยวกับสถาบัน         | ข้อมูลเผยแพร่ | A- A<br>government_officer ~ | A+<br>TH ~ |
|-------------------|--------------------------------------------|----------------|-----------------------|----------------|-----------------------------|---------------|------------------------------|------------|
| ระบบสมาชิก        |                                            |                |                       |                |                             | หน้าแรก       | า / ระบบสมาชิก / หน่วยงาน    | เภาครัฐ    |
| สมาชิกหน่วย       | งานภาครัฐ                                  | 2              | ſ                     |                |                             |               |                              |            |
| ີດ<br>ກາພຣະ       | ы                                          | ā              | ⊂<br>โดตามผล/รายงานผล | 3.9            | ີ່ 🗘<br>ກາ <b>ຣແ</b> ຈ້ນເຕັ | ตือน          | ខ<br>ប៉សវ                    |            |
| เลือกประเภทบริการ | - เลือก -                                  | ~              | เลือกสถานะ            | - เลือก -      | ~                           |               | + เพิ่มการติดตาม/ราย         | มงานผล     |
| เลขที่บริการ      | วัน/เดือ                                   | อน/ปี          | ประเภทบ               | เริการฯ        | สถานะ                       | รายงา         | นการตรวจพิสูจน์ฯ             |            |
| S2564080549       | 30 สิงหาคม 25                              | 564 09:03 u. ś | รับ-ส่งวัตถุพยานจากเ  | หน่วยงานภายนอก | ทำลังตรวจสอ                 |               | <                            | ۲          |

หมายเหตุ - หากผู้ขอรับบริการติดขัด หรือสงสัย ในการใช้งานระบบ e-one stop service สามารถโทรศัพท์ สอบถามได้ที่เบอร์โทร 02-142-3593 ในวันและเวลาราชการ

# 24

### 4. การเข้าระบบเพื่อรับรายงานผลการตรวจพิสูจน์ ในระบบ e-one stop service

เมื่อผู้ขอรับบริการนำส่งวัตถุพยานทางไปรษณีย์เรียบร้อยแล้ว ผู้ขอรับบริการสามารถรับรายงานผลการตรวจ พิสูจน์ในระบบ e-one stop service ได้ตามขั้นตอนดังนี้

- 4.1 เข้าเวปไซต์สถาบันนิติวิทยาศาสตร์ <u>https://www.cifs.go.th/</u>
- 4.2 กดที่ "ระบบสมาชิก" ที่อยู่มุมบนขวา

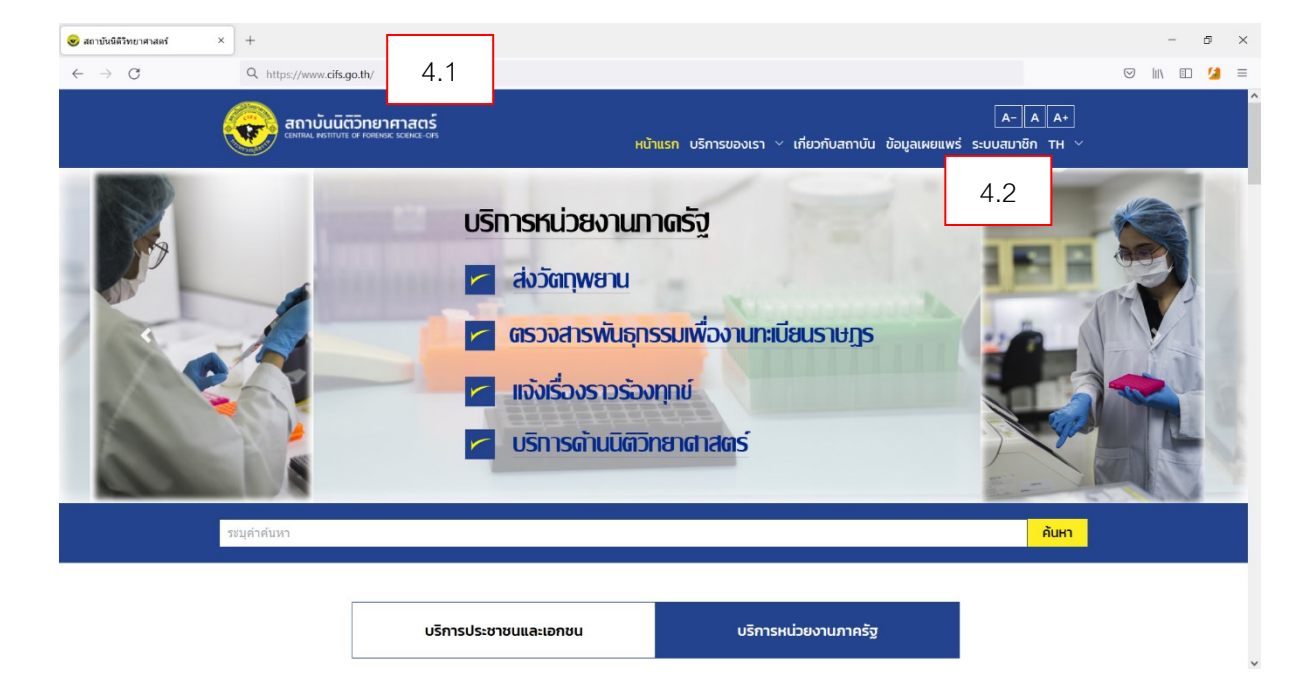

4.3 จะปรากฏป๊อบอัพให้ลงชื่อเข้าใช้

ผู้ใช้บริการใส่ Username..... และ Password..... 4.4 กดปุ่ม "ลงชื่อเข้าใช้"

|     | เข้าสู่ระบบ                                    | สมัครสมาชิก (สำหรับประชาชนและเอกชน)                                                         |
|-----|------------------------------------------------|---------------------------------------------------------------------------------------------|
| 4.3 | เข้าสู่ระบบเพื่อขอรับบริการ<br>                | ลงทะเบียนเป็นสมาชิก                                                                         |
|     | ชื่อผู้ใช้งาน (Username)<br>government_officer | สำหรับหน่วยงานภาครั <u>ล กรุณาคลึกที่นี่</u><br>สำหรับประชาชนและเอกชน <u>กรณาคลิกที่นี่</u> |
|     | รหัสผ่าน (Password)                            |                                                                                             |
|     | ลืมรหัสผ่าน 🛛                                  |                                                                                             |
| 4.4 | ลงชื่อเข้าใช้                                  |                                                                                             |

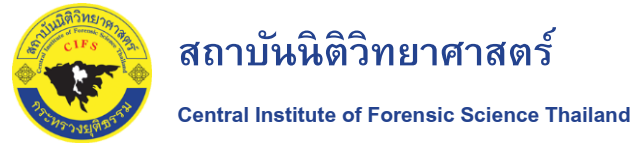

4.5 หน้าเว็บไซต์ของสถาบันนิติวิทยาศาสตร์ ระบบสมาชิก จะถูกเปลี่ยนเป็น User ผู้ขอรับบริการ (ภายในวงกลม) 4.6 ผู้ขอรับบริการคลิ๊กขวาบริเวณ USER ผู้ขอรับบริการ จะปรากฎเมนู "บัญชี" หรือ "ออกจากระบบ"

4.7 เลือก "บัญชี"

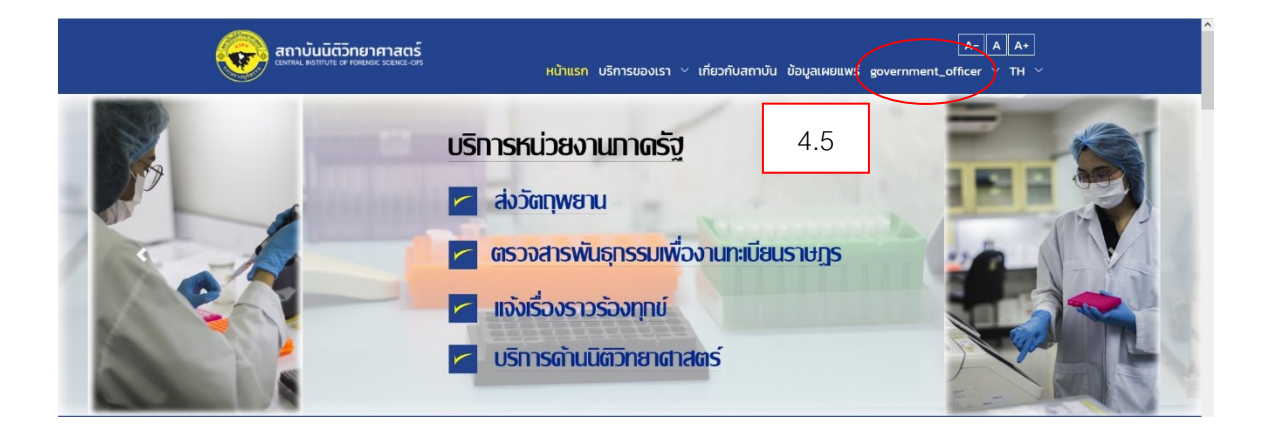

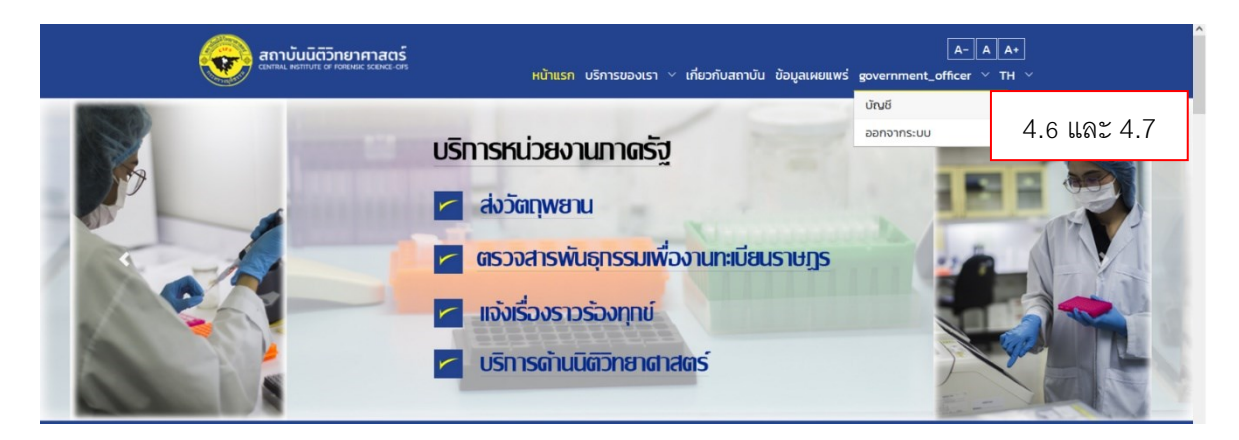

4.8 จะปรากฏหน้าบัญชีของผู้ขอรับบริการ

4.9 ให้ผู้ขอรับบริการกดตรงไอคอน "ติดตามผล/รายงานผลฯ"

ผู้ขอรับบริการสามารถดาวน์โหลดไฟล์รายงานได้จาก "คอลัมน์รายงานการตรวจพิสูจน์" โดยการคลิก

สัญลักษณ์ 📥 <u>ดาวน์โหลด</u> (ภายในวงกลม) ระบบจะดาวน์โหลดไฟล์รายงานการตรวจพิสูจน์จัดเก็บในเครื่อง คอมพิวเตอร์ของผู้ใช้งาน

| สถาบันนิติวิทย<br>CENTRAL INSTITUTE OF FORE | าศาสตร์<br>พระ ระเพระ-crs<br>4.8 | หน้าแรก บริการของเรา        | ~ เกี่ยวกับสถาบัน ข้อมูลเผยแพร่ | A-AA+<br>government_officer ~ TH ~ |
|---------------------------------------------|----------------------------------|-----------------------------|---------------------------------|------------------------------------|
| ระบบสมาชิก                                  |                                  |                             | หน้าแร                          | รก / ระบบสมาชิก / หน่วยงานภาครัฐ   |
| สมาชิกหน่วยงานภา                            | าครัฐ                            |                             |                                 |                                    |
| ^                                           |                                  | 4.9                         | <u>^</u>                        | 0                                  |
| ไม่<br>ภาพรวม                               | ติดตาม                           | เ⊷<br>มผล/รายงานผลฯ         | ม<br>การแจ้งเตือน               | ៉័<br>ប៉ល្ខសី                      |
| เลือกประเภทบริการ                           | เลื                              | ือกสถานะ                    |                                 |                                    |
| - เลือก -                                   | ~                                | - เลือก -                   | ~                               | + เพิ่มการติดตาม/รายงานผล          |
| เลขที่บริการ                                | วัน/เดือน/ปี                     | ประเภทบริการฯ               | สถานะ ราย                       | งานการตรวจพิสูจน์ฯ                 |
| S2564080549 30 สิงห<br>« 1 »                | าคม 2564 09:03 น. รับ-ส่         | งวัตถุพยานจากหน่วยงานภายนอก | สำเร็จแล้ว                      | 🛓 ดาวน์ไหลด                        |

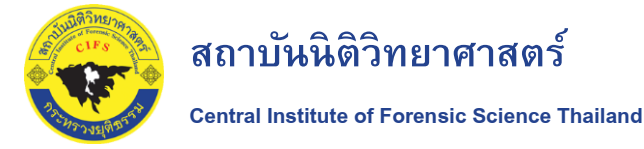

4.10 เมื่อผู้ขอรับบริการคลิกเปิดไฟล์รายงาน ระบบจะแจ้งให้กรอกรหัส ซึ่งผู้ขอรับบริการจะได้รับรหัสในการเปิดไฟล์
 (4 หลัก) จาก Email ที่ใช้สมัครบริการ ทั้งนี้รหัสอ้างอิงต้องตรงกับไฟล์รายงานที่ต้องการเปิด (ภายในกรอบสี่เหลี่ยม)

|   | (ข้อมูลการเข้าไฟล์เอกสาร) ผลการตรวจพิสูจน์เลขติดตามที่ S2564080549 สถาบันนิติวิทยาศาสตร์                                                                                                    |  |
|---|----------------------------------------------------------------------------------------------------|--|
| - | <b>สถาบันนิดิวิหยาศาสตร์</b> <ngcorpmaller@gmail.com><br/>ถึง pakkapon.yu ≠</ngcorpmaller@gmail.com>                                                                                                    |  |
|   | ើខារ/Dear, Government_officer                                                                                                    |  |
|   | รายละเอียดไฟล์เอกสาร<br>รหัสอ้างอิงเอกสาร : MzG4d2<br>รหัสเข้าไฟล์เอกสาร : 6459                                                                                                    |  |
|   | ท่านสามารถรับไฟล์รายงานผลการตรวจพิสุจน์ได้ที่ระบบ E-service โดยคลิกลึงท <u>ี https://www.clfs.go.th</u> เพื่อดำเนินการเข้าสู่ระบบในสำคับผ่อไป<br>ในกรณีที่ยังไม่ได้ลงทะเบียนเข่าใช้ระบบ กรุณาลงทะเบียนไฟเรียนร้อยก่อน การลงทะเบียนจะแยกตามประเภทของผู้ขอรับบริการ<br>กล่าวคือ พากเป็นหน่วยงานกาลรัฐ คลิกที่ลึงท <u>ี https://www.clfs.go.th</u> แต่รองทะเบียน<br>หากเป็นประทยนและกาลเอทชน คลิกที่ลึงท <u>ั https://www.clfs.go.th</u> และคลิกที่เนบู "ระบบสมาชิก" ที่เมนูขวามขยอง Website เพื่อลงทะเบียน<br>อันแลงบับนี้เป็นการส่งโคยระบบอัตโมมีลิ กันอะประบบอัตโม และคลิกที่เนบู "ระบบสมาชิก" ที่เมนูขวามขยอง Website เพื่อลงทะเบียน<br>อันเลงบันนี้เป็นการส่งโคยระบบอัตโมมีลิ ก็นาลอนกลีม หากท่านต่องการสอบถามข้อมูลเก่นที่เล่นเสมาที่ <u>webmaster@clfs.mail.go.th</u> หรือดิตต่อฝ่ายบริการ โทร. (+66) 02 142 3491 , 02 142 3492<br>This is an automated email. Please do not reply. If you have a question, please send your question to <u>webmaster@clfs.mail.go.th</u> or contact customer services Tel. (+66) 02 142 3491 , 02 142 3492 |  |
|   | ขอแสดงความนับถือ<br>Sincerely,<br>สถาบันนิคริวทยาศาสตร์                                                                                                    |  |
|   | 🔸 ดอบ 🖝 สังต่อ                                                                                                    |  |

หมายเหตุ - หากผู้ขอรับบริการติดขัด หรือสงสัย ในการใช้งานระบบ e-one stop service สามารถโทรศัพท์ สอบถามได้ที่เบอร์โทร 02-142-3593 ในวันและเวลาราชการ